## Lottery Count Process- Store Assistant Handheld

\*Be sure to submit previous day's Paperwork before doing any Daily Inventory Lottery Count

1. On the handheld, select the Lottery Menu:

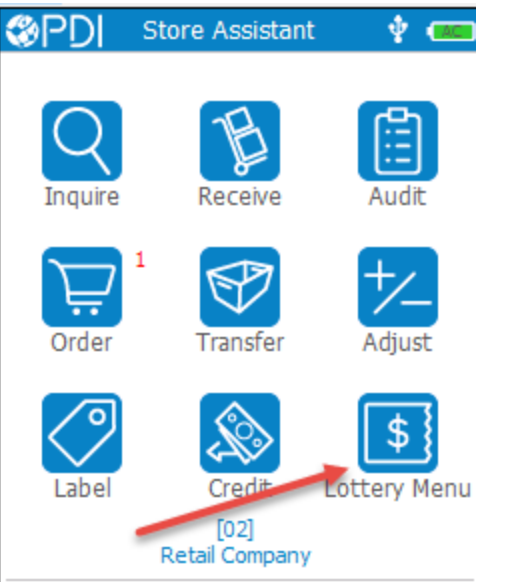

2. Select the Count option in the Lottery Menu:

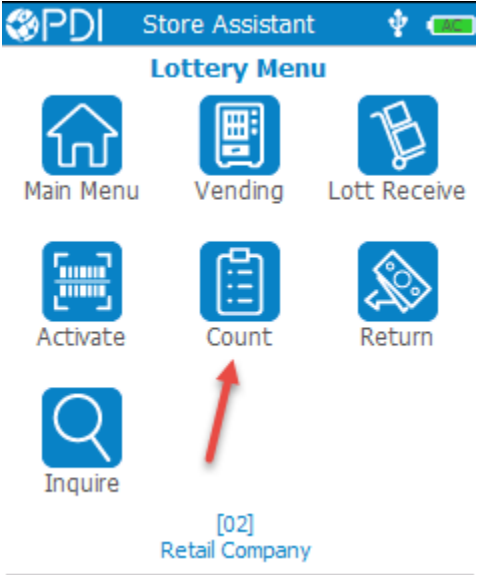

**3.** If any recent counts have already been completed, the counts will appear in the order of newest to oldest. To start a new count, select New:

| PDI L₀                                 | ttery Coun                 | ts 📢                    | 2 🚥            |
|----------------------------------------|----------------------------|-------------------------|----------------|
| Click an existing<br>edit, or click Ne | g Lottery C<br>ew to creat | ount bato<br>te a new l | h to<br>batch. |
| Count Rule                             | Due                        | Status                  | s              |
| Daily Manager                          | Count                      | Posted                  | 1              |
| Shift Count                            |                            | Posted                  | i              |
| Shift Count                            |                            | Posted                  | i              |
| Shift Count                            |                            | Posted                  | i              |
|                                        |                            |                         |                |
| * Scheduled/Do                         | wnloaded                   |                         |                |
| Refresh New                            | Edit                       | Post                    | Exit           |

4. The Lottery Count Header screen will appear:

| <pre> %PD </pre> | Lott   | ery Coun   | ts   | 🖞 🚾  |
|------------------|--------|------------|------|------|
| Auditor          | : [    |            |      |      |
| Count R          | ule:   |            |      | _ >  |
|                  | _      |            |      |      |
|                  |        |            |      |      |
|                  |        |            |      |      |
|                  |        |            |      |      |
|                  |        |            |      |      |
|                  |        |            |      |      |
|                  |        |            |      |      |
|                  | **     | Not Posted | · ** |      |
| Scan             | Review | Delete     | Post | Back |

5. Use the handheld stylus and select the keyboard and enter the name of the person completing the count (if required). Then click the right arrow in the Count Rule field to select the Lottery Count rule that is applicable:

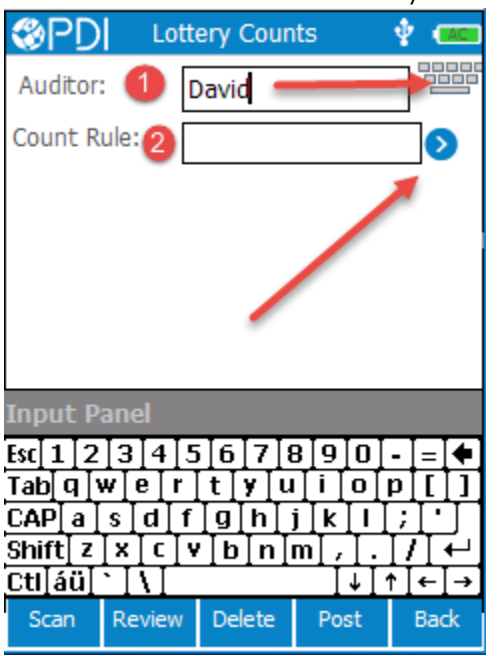

6. Select the Lottery Count rule that applies:

| Select a Count Rule |
|---------------------|
| Description         |
| Daily Manager Count |
| Shift Count         |
|                     |
|                     |
| Cancel              |

7. After you have made your Lottery Count rule selection, click Scan:

| PDI □       | ottery Coun   | ts        | 🖞 🚾  |
|-------------|---------------|-----------|------|
| Auditor:    | David         |           |      |
| Count Rule: | Daily Mana    | iger Cour | nt 🔊 |
|             |               |           |      |
|             |               |           |      |
|             |               |           |      |
|             |               |           |      |
|             |               |           |      |
| · /         |               |           |      |
|             |               |           |      |
| 1           | ** Not Posted | **        |      |
| Scan Revie  | ew Delete     | Post      | Back |

8. Proceed to scanning all lottery books that should be included in your count. Note the info provided on each game as they are scanned; Name of game, Game#, Book#, Status (Active or Inactive), Selling Direction, Count, and Tickets Used:

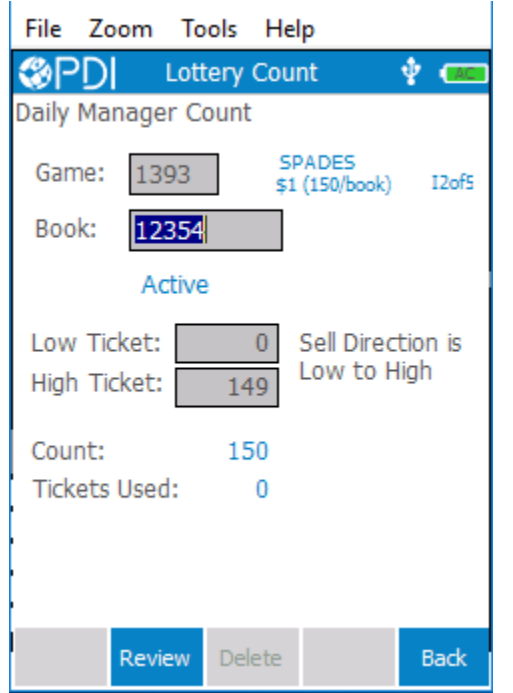

9. When finished scanning all books, click Back:

| PD Lottery Count                                        |   |
|---------------------------------------------------------|---|
| Daily Manager Count                                     |   |
| Game: 1253 SPICY HOT 7'S<br>\$1 (125/book) I2of5        | i |
| Book: 12333                                             |   |
| Active                                                  |   |
| Low Ticket:0Sell Direction isHigh Ticket:124Low to High |   |
| Count: 125                                              |   |
| Tickets Used: 0                                         |   |
|                                                         |   |
| Review Delete Back                                      |   |

**10.** The handheld will then prompt you to save the last game you scanned, click Yes:

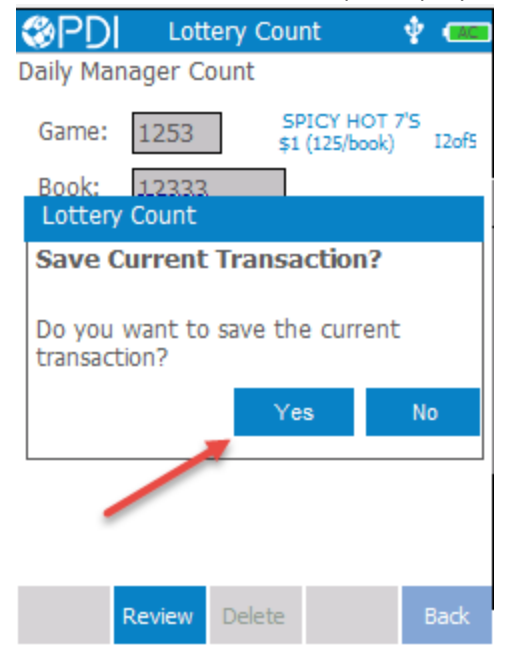

**11.** The Lottery Count Header screen will appear, click post:

| <pre> %PDI </pre> | Lottery Counts   | 🕴 🚥   |
|-------------------|------------------|-------|
| Auditor:          | David            |       |
| Count Rule:       | Daily Manager Co | unt > |

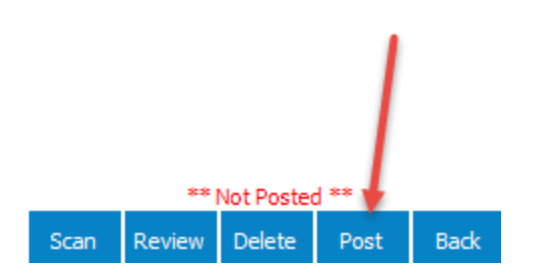

**12.** You should see your current count with a Status of 'PostPend' and will also see a cloud with a red arrow indicating a successful connection:

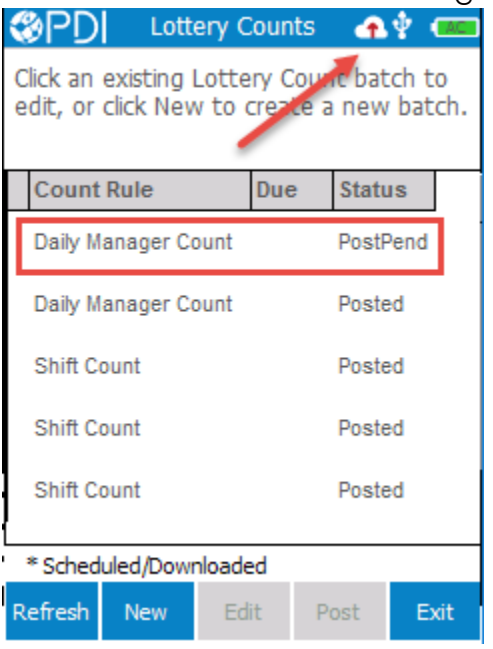

**13.** Your count will now show posted on the handheld, and you are now ready to review the count in the Site Management Dashboard on the backoffice PC:

| ¢      | 0PD                | Lotte                   | ery Cou           | nts              | - <b>‡</b>     | ACI        |
|--------|--------------------|-------------------------|-------------------|------------------|----------------|------------|
| C<br>e | lick an<br>dit, or | existing L<br>click New | ottery<br>to crea | Count<br>ate a n | batch<br>ew ba | to<br>tch. |
|        | Count              | Rule                    | Du                | e St             | tatus          |            |
|        | Daily M            | anager Co               | ount              | Po               | osted          |            |
|        | Daily M            | anager Co               | Po                | osted            |                |            |
|        | Shift C            | ount                    |                   | Po               | osted          |            |
|        | Shift C            | ount                    |                   | Po               | osted          |            |
|        | Shift C            | ount                    |                   | Po               | osted          |            |
|        |                    |                         |                   |                  |                |            |
|        | * Sched            | uled/Down               | loaded            | _                |                |            |
| R      | efresh             | New                     | Edit              | Post             | t E            | Exit       |

### Lottery Count Process- BackOffice Computer / Enterprise Site Management Dashboard

- 1. Log in to the backoffice computer, and click on the Site Management Dashboard button to launch Enterprise Web.
- 2. When the dashboard appears, select the Lottery task:

| Menu 🔻      | Shortcut | G   | io 🔒 👌 Inventor     | y 🔹 $>$ Dashboards 🔹 | Site Management Dashb | oard $>$ |               |       |                 |      |         | INS             | M   Ver 8.3.01.00 👔   |
|-------------|----------|-----|---------------------|----------------------|-----------------------|----------|---------------|-------|-----------------|------|---------|-----------------|-----------------------|
| Tasks       |          |     |                     |                      |                       |          |               |       |                 |      |         |                 |                       |
| Site 000    | )2 🔻     | 2 - | - 3305 Grand Avenue |                      |                       |          |               |       |                 |      |         |                 |                       |
| Tesler      |          | 1   | Order Reminders (0  | Due Today)           |                       |          |               |       |                 |      |         | Show order      | rs due in next 7 days |
| Orders      | 0        | -   |                     | Vendor               | Order Rule            |          | Order Date    | Due b | y Delivery Date |      | Fore    | cast Adjustment |                       |
| Audits      | 0        |     | Create Selected     | Delete Selected      |                       |          |               |       |                 |      |         | Create Unsc     | heduled Order         |
| Lottery     | 0 🛕      |     | In Progress and Unr | eceived Orders       |                       |          |               |       |                 |      |         |                 |                       |
| · · · · · · |          |     |                     | Status               | HH Review Status      |          | Vendor        |       | Order Rule      | Orde | er Date | Due by          | Delivery Date         |
|             |          |     |                     |                      |                       |          |               |       |                 |      |         |                 |                       |
|             |          |     |                     | H 10 v iter          | ns per page           |          |               |       |                 |      |         | No              | items to display      |
|             |          |     | Recalculate Sele    | cted Review On Ha    | ndheld Cancel HH Re   | view Su  | bmit Selected | Can   | cel Selected    |      | Order H | listory Matc    | h to Deliveries       |

**3.** Click on the edit icon for the count to be reviewed:

| Menu 🔻 Shortcut 🖸 | Go 🔺 👌 Ir      | oventory $ullet$ $>$ Dashboards $ullet$ $>$ Site Management D | ashboard > |         |          |                   |                           | INSM   Ver 8.3.01.00 🚱 |
|-------------------|----------------|---------------------------------------------------------------|------------|---------|----------|-------------------|---------------------------|------------------------|
| Tasks             |                |                                                               |            |         |          |                   |                           |                        |
| Site 0002 v 2     | - 3305 Grand A | wenue                                                         |            |         |          |                   |                           |                        |
| Tasks             | Lottery Remin  | nders                                                         |            |         |          |                   |                           |                        |
| Orders 0          |                | Count Rule                                                    | Count Ty   | be      | Count Da | ite               | Due by                    |                        |
| Audits 0          | Dail           | y Manager Count                                               |            |         | 12/25    | 5/2017            |                           | 8:00 AM                |
| Lottery 0 🛕       | Delete Sel     | lected                                                        |            |         |          |                   |                           |                        |
|                   | Recent Count   | 15                                                            |            |         |          | Include lo        | ttery counts completed in | the last 7 🔻 days      |
|                   |                | Count Rule                                                    | Count Type | Sta     | atus     | First Scan        | Last Scan                 | Posted from HH         |
|                   |                |                                                               |            |         |          |                   |                           |                        |
|                   | / -            | Daily Manager Count                                           | Inventory  | Pending |          | 1/31/2018 4:20 pm | 1/31/2018 4:21 pm         | 1/31/2018 4:41 pm      |
|                   |                | 1 • • 10 • items per page                                     |            |         |          |                   |                           | 1 - 1 of 1 items       |
|                   | Delete Sel     | lected                                                        |            |         |          |                   |                           |                        |

4. The initial Review steps by default will only show books that have an exception variance:

| <pre></pre>                                           |                                                                                        |                                               |           |                |           | PDI/Enterprise<br>Welcome, David Stephens   Logout<br>02 - Retail Company   Change |
|-------------------------------------------------------|----------------------------------------------------------------------------------------|-----------------------------------------------|-----------|----------------|-----------|------------------------------------------------------------------------------------|
| Menu 🔻 Shortcut 😡 🛧                                   | > Inventory $ullet$ $>$ Dashboa                                                        | rds $ullet$ $>$ Site Management Dashboard $>$ |           |                |           | INSM   Ver 8.3.01.00 🔞                                                             |
| Lottery Review: Daily M                               | lanager Count - Si                                                                     | e - 0002 - 2 - 3305 Grand Avenue -            | 1/30/2018 |                |           | Return To List                                                                     |
| Review Steps<br>Book Counts<br>Prior Count Comparison | <ul> <li>Show Filters</li> <li>Limit to books with exc</li> <li>Apply Reset</li> </ul> | eptions<br>Hide Filter on Apply               |           |                |           |                                                                                    |
| That Addit Summary                                    | Scan                                                                                   |                                               |           | Ticket         | Selling   | Count                                                                              |
|                                                       | Status Seq                                                                             | Game                                          | Book      | Lowest Highest | Direction | Current Previous Change                                                            |
| Save Back Next Print                                  | Post Post and Next                                                                     | 30 v items per page                           |           |                |           | No items to display                                                                |

5. To view all books scanned, uncheck the box "Limit to books with exceptions" and click Apply:

| Menu 🔻 Shortcut 😡 🛧                             | > Inventory | $\bullet$                          | Dashboards $ullet$ Site Management Dashboard $>$  |      |        |         |           |         | INSM   V | er 8.3.01.0  | )0 <b>Q</b> |
|-------------------------------------------------|-------------|------------------------------------|---------------------------------------------------|------|--------|---------|-----------|---------|----------|--------------|-------------|
| Lottery Review: Daily N                         | lanager     | Cour                               | t - Site - 0002 - 2 - 3305 Grand Avenue - 1/30/20 | 18   |        |         |           |         |          | Return To    | o List      |
| Review Steps Book Counts Prior Count Comparison | Show F      | ilters<br>to books<br><b>Reset</b> | with exceptions                                   |      |        |         |           |         |          |              |             |
| Final Audit Summary                             |             | Scan                               |                                                   |      | Tic    | ket     | Selling   |         | Count    |              |             |
|                                                 | Status      | Seq                                | Game                                              | Book | Lowest | Highest | Direction | Current | Previous | Change       |             |
|                                                 |             | 0                                  | ) ) 30 v items per page                           |      |        |         |           |         | No item  | is to displa | ау          |
| Save Back Next Print                            | Post        | Post a                             | nd Next Cancel                                    |      |        |         |           |         |          |              |             |

6. You can now view all books scanned in the lottery count in the first Review Step. When you are ready to view the Prior Count Comparison, click Next:

| eview Steps          | Show Fi | ilters |                          |       |        |         |             |         |          |          |
|----------------------|---------|--------|--------------------------|-------|--------|---------|-------------|---------|----------|----------|
| ook Counts 🛛 🚺       | Apply   | Rese   | t 📝 Hide Filter on Apply |       |        |         |             |         |          |          |
| ior Count Comparison |         | Scan   |                          |       | Tic    | ket     | Selling     |         | Count    |          |
| nal Audit Summary    | Status  | Seq    | Game                     | Book  | Lowest | Highest | Direction   | Current | Previous | Change   |
|                      |         |        |                          |       |        |         |             |         |          |          |
|                      | Active  | 1      | 1393 - SPADES            | 12354 | 0      | 149     | Low to High | 150     | 150      | 0        |
|                      | Active  | 2      | 1431 - 100K Riches       | 12375 | 0      | 74      | Low to High | 75      | 75       | 0        |
|                      | Active  | 3      | 1446 - 9's IN LINE       | 12396 | 0      | 149     | Low to High | 150     | 150      | 0        |
|                      | Active  | 4      | 843 - BREAK THE BANK     | 12291 | 0      | 124     | Low to High | 125     | 125      | 0        |
| ۵                    | Active  | 5      | 1100 - FIND THE 9s       | 12312 | 0      | 149     | Low to High | 150     | 150      | 0        |
| × ×                  | Active  | 6      | 1253 - SPICY HOT 7'S     | 12333 | 0      | 124     | Low to High | 125     | 125      | 0        |
|                      |         |        | N N 20 T items per page  |       |        |         |             |         | 1        | - 6 of 6 |

7. The Prior Count Comparison by default, will only show books that have a variance. To view all books scanned, uncheck the box "Limit to games with variance":

| Menu 🔻 Shortcut Go 🕇       | Inventory      Dashboards     Site Manager     Site Manager     Site Ma | gement Dashboard |            |              |             |         |            |       |          | INSM [ ) | Ver 8.3.01.00 🤅 |
|----------------------------|----------------------------------------------------------------------------------------------------|------------------|------------|--------------|-------------|---------|------------|-------|----------|----------|-----------------|
| Lottery Review: Daily      | Manager Count - Site - 0002 - 2 - 3                                                                                                    | 3305 Grand       | Avenue -   | 1/30/2018    |             |         |            |       |          |          | Return To List  |
| Pavian Stops               | Show Filters                                                                                                    |                  |            |              |             |         |            |       |          |          |                 |
| Book Counts                | Compare sales between current count and Pri                                                                                                    | or Count         | •          |              |             |         |            |       |          |          |                 |
| Prior Count Comparison 🛛 🛻 | <ul> <li>Limit to games with variance</li> </ul>                                                                                                    |                  |            |              |             |         |            |       |          |          |                 |
| Final Audit Summary        | Apply Reset I Hide Filter on Apply                                                                                                    | ,                |            |              |             |         |            |       |          |          |                 |
| Totals as of this count    |                                                                                                    |                  |            |              |             |         |            |       | Vari     | ance     |                 |
| Cost \$1,246.5             | Game                                                                                                    | Item Number      | Prev Count | +Activations | - POS Sales | + Other | = Expected | Count | Quantity | Retail   | Missing         |
| Retail \$775.0             |                                                                                                    |                  |            |              |             |         |            |       |          |          |                 |
| Retail Var \$0.0           | 0 H 4 0 H 30 T items ;                                                                                                    | per page         |            |              |             |         |            |       |          | No iter  | ns to display   |
| Totals by Pricepoint       |                                                                                                    |                  |            |              |             |         |            |       |          |          |                 |
| Retail Count Total         |                                                                                                    |                  |            |              |             |         |            |       |          |          |                 |
| \$1.00 775 \$775.0         | D                                                                                                    |                  |            |              |             |         |            |       |          |          |                 |
| Save Back Next Pri         | nt Post Post and Next Refresh Sales I                                                                                                    | Data Cancel      |            |              |             |         |            |       |          |          |                 |
|                            |                                                                                                    |                  |            |              |             |         |            |       |          |          |                 |

8. In the Prior Count Comparison Review Step, you can compare variances from the prior count (i.e.- shift count), and you can also compare variances from the prior inventory count:

| Menu 🔻 Shortcut 🕼 🖨 🔪 Inventory 🔹 Dashboards 🔹 Site Management Dashboard 刘 INSM   Ver 8.3.01.00 🚱    |              |                               |             |            |              |             |         |            |            |          |        |         |
|----------------------------------------------------------------------------------------------------|--------------|-------------------------------|-------------|------------|--------------|-------------|---------|------------|------------|----------|--------|---------|
| Lottery Review: Daily Manager Count - Site - 0002 - 2 - 3305 Grand Avenue - 1/30/2018 Return To List |              |                               |             |            |              |             |         |            |            |          |        |         |
| Review Steps<br>Book Counts<br>Prior Count Compar<br>Final Audit Summary                             | Review Steps |                               |             |            |              |             |         |            |            |          |        |         |
|                                                                                                    |              | Variance                      |             |            |              |             |         |            |            |          |        |         |
| Cost                                                                                                 | \$1,246.50   | Game                          | Item Number | Prev Count | +Activations | - POS Sales | + Other | = Expected | Count      | Quantity | Retail | Missing |
| Retail                                                                                               | \$775.00     |                               |             |            |              |             |         |            |            |          |        |         |
| Retail Var                                                                                           | \$0.00       | SPICY HOT 7'S                 | 10207       | <u>125</u> | 0            | 0           | 0       | 125        | <u>125</u> | 0        | \$0    |         |
| Totals by Pricepoint                                                                                 | •            | 100K RICHES                   | 10208       | <u>75</u>  | 0            | 0           | 0       | 75         | <u>75</u>  | 0        | \$0    |         |
| Retail Count                                                                                         | Total        | SPADES                        | 10209       | 150        | 0            | 0           | 0       | 150        | <u>150</u> | 0        | \$0    |         |
| \$1.00 775                                                                                           | \$775.00     | BREAK THE BANK                | 10320       | <u>125</u> | 0            | 0           | 0       | 125        | <u>125</u> | 0        | \$0    |         |
|                                                                                                    |              | FIND THE 9s                   | 10321       | 150        | 0            | 0           | 0       | 150        | <u>150</u> | 0        | \$0    |         |
| 2                                                                                                    |              | 9's IN LINE                   | 10525       | <u>150</u> | 0            | 0           | 0       | 150        | <u>150</u> | 0        | \$0    |         |
| H     1     H     30     T items per page     1 - 6 of 6 items                                       |              |                               |             |            |              |             |         |            |            |          |        |         |
| Bave Back                                                                                            | Print        | Post and Next Refresh Sales D | cancel      |            |              |             |         |            |            |          |        |         |

9. When finished reviewing Prior Count Comparison variances, click Next:

| Menu 🔻 Shor                                                                                                    | Menu 🔻 Shortcut 🛛 Go 🔺 👌 Inventory 👻 Dashboards 🔹 Site Management Dashboard 刘 INSM   Ver 8.3.01.00 😡 |                                     |             |            |              |             |         |            |            |          |        |         |
|----------------------------------------------------------------------------------------------------|----------------------------------------------------------------------------------------------------|-------------------------------------|-------------|------------|--------------|-------------|---------|------------|------------|----------|--------|---------|
| Lottery Review: Daily Manager Count - Site - 0002 - 2 - 3305 Grand Avenue - 1/30/2018 Return To List                                                                                                    |                                                                                                    |                                     |             |            |              |             |         |            |            |          |        |         |
| Review Steps       Show Filters         Book Counts       Compare sales between current count and Prior Inventory Count         Prior Count Comparison       Imit to games with variance         Final Audit Summary       Apply         Reset       Hide Filter on Apply |                                                                                                    |                                     |             |            |              |             |         |            |            |          |        |         |
|                                                                                                    |                                                                                                    | Variance                            |             |            |              |             |         |            |            |          |        |         |
| Cost                                                                                                    | \$1,246.50                                                                                           | Game                                | Item Number | Prev Count | +Activations | - POS Sales | + Other | = Expected | Count      | Quantity | Retail | Missing |
| Retail                                                                                                    | \$775.00                                                                                             |                                     |             |            |              |             |         |            |            |          |        |         |
| Retail Var                                                                                                    | \$0.00                                                                                               | SPICY HOT 7'S                       | 10207       | <u>125</u> | 0            | 0           | 0       | 125        | <u>125</u> | 0        | \$0    |         |
| Totals by Price                                                                                                    | epoint                                                                                               | 100K RICHES                         | 10208       | <u>75</u>  | 0            | 0           | 0       | 75         | <u>75</u>  | 0        | \$0    |         |
| Retail Co                                                                                                    | unt Total                                                                                            | SPADES                              | 10209       | <u>150</u> | 0            | 0           | 0       | 150        | <u>150</u> | 0        | \$0    |         |
| \$1.00                                                                                                    | 775 \$775.00                                                                                         | BREAK THE BANK                      | 10320       | <u>125</u> | 0            | 0           | 0       | 125        | <u>125</u> | 0        | \$0    |         |
|                                                                                                    |                                                                                                    | FIND THE 9s                         | 10321       | <u>150</u> | 0            | 0           | 0       | 150        | <u>150</u> | 0        | \$0    |         |
| 2                                                                                                    |                                                                                                    | 9's IN LINE                         | 10525       | <u>150</u> | 0            | 0           | 0       | 150        | <u>150</u> | 0        | \$0    |         |
| (H)         1         > H)         30         T         items per page         1 - 6 of 6 items                                                                                                    |                                                                                                    |                                     |             |            |              |             |         |            |            |          |        |         |
| Save Back                                                                                                    | k Next Print                                                                                         | Post Post and Next Refresh Sales Da | ata Cancel  |            |              |             |         |            |            |          |        |         |

**10.** The Final Audit Summary will show all variances by Cost, Retail, OH Variance Retail, and will show totals by price point or game denomination. When you have finished review, click Post:

| Menu 🔻 Shortcut 🛛 <b>Go</b> 🔺 🔶 Inventory 🔹 Dashboards 🔹 Site Management Dashboard 刘 INSM   Ver 8.3.01.00 💿                                                                                                    |       |                                 |             |       |             |              |          |       |                 |         |          |        |
|----------------------------------------------------------------------------------------------------|-------|---------------------------------|-------------|-------|-------------|--------------|----------|-------|-----------------|---------|----------|--------|
| Lottery Review: Daily Manager Count - Site - 0002 - 2 - 3305 Grand Avenue - 1/30/2018 Return To List                                                                                                    |       |                                 |             |       |             |              |          |       |                 |         |          |        |
| Review Steps Business Date 01/30/2018                                                                                                    |       |                                 |             |       |             |              |          |       |                 |         |          |        |
| Book Counts                                                                                                    |       |                                 |             |       |             | Sal          | es       |       |                 |         | Varia    | ince   |
| Prior Count Comparison                                                                                                    |       | Game                            | Item Number | Count | Activations | Before Audit | In Audit | Other | Adj Audit Count | On Hand | Quantity | Retail |
| Final Audit Summary                                                                                                    |       | 0                               |             |       |             |              |          |       |                 |         |          |        |
|                                                                                                    |       | SPICY HOT 7'S                   | 10207       | 125   | 0           | 0            | 0        | 0     | 125             | 590     | -465     | -\$465 |
| Totals as of End of 1/30/201                                                                                                    | 8     | 100K RICHES                     | 10208       | 75    | 0           | 0            | 0        | 0     | 75              | 247     | -172     | -\$172 |
| Cost \$1,24                                                                                                    | 46.50 | SPADES                          | 10209       | 150   | 0           | 0            | 0        | 0     | 150             | 663     | -513     | -\$513 |
| Retail \$7                                                                                                    | 75.00 | BREAK THE BANK                  | 10320       | 125   | 0           | 0            | 0        | 0     | 125             | 0       | 125      | \$125  |
| OH Var Retail -\$7                                                                                                    | 25.00 | FIND THE 9s                     | 10321       | 150   | 0           | 0            | 0        | 0     | 150             | 0       | 150      | \$150  |
| Totals by Pricepoint                                                                                                    | 5.00  | 9's IN LINE                     | 10525       | 150   | 0           | 0            | 0        | 0     | 150             | 0       | 150      | \$150  |
| Iotals by Pricepoint       Retail       Count       Total       Image: Count       Total       Image: Count       Total       Image: Count       Total       Image: Count       Total       Image: Count       Total       Image: Count       Image: Count       Total       Image: Count       Total       Image: Count |       |                                 |             |       |             |              |          |       |                 |         |          |        |
| \$1.00 775 \$775.00                                                                                                    |       |                                 |             |       |             |              |          |       |                 |         |          |        |
| Save Back Next                                                                                                    | Print | Post Post and Next Refresh Sale | s Data Canc | el    |             |              |          |       |                 |         |          |        |

# 11. The Lottery Count will now show posted:

| Menu 🔻 Shortcut Go 🔶          | > Inventory $ullet >$ Dashboards $ullet >$ Site Mar                                                  | nagement Dashbo | oard            |             |              |          |       |                 |         | INSM   Ver | 8.3.01.00 😧 |
|-------------------------------|----------------------------------------------------------------------------------------------------|-----------------|-----------------|-------------|--------------|----------|-------|-----------------|---------|------------|-------------|
| Lottery Review: Daily N       | Lottery Review: Daily Manager Count - Site - 0002 - 2 - 3305 Grand Avenue - 1/30/2018 Return To List |                 |                 |             |              |          |       |                 |         |            |             |
| Review Steps                  | Business Date 01/30/2018                                                                             |                 |                 |             |              |          |       |                 |         |            |             |
| Book Counts                   | Sales                                                                                                |                 |                 |             |              |          |       |                 | Varia   | nce        |             |
| Prior Count Comparison        | Game                                                                                                 | Item Number     | Count           | Activations | Before Audit | In Audit | Other | Adj Audit Count | On Hand | Quantity   | Retail      |
| Final Audit Summary           |                                                                                                    |                 |                 |             |              |          |       |                 |         |            |             |
|                               | SPICY HOT 7'S                                                                                        | 10207           | 125             | 0           | 0            | 0        | 0     | 125             | 590     | -465       | -\$465      |
| Totals as of End of 1/30/2018 | 100K RICHES                                                                                          | 10208           | 75              | 0           | 0            | 0        | 0     | 75              | 247     | -172       | -\$172      |
| Cost \$1,246.50               | SPADES                                                                                               | 10209           | 150             | 0           | 0            | 0        | 0     | 150             | 663     | -513       | -\$513      |
| Retail \$775.00               | BREAK THE BANK                                                                                       | 10320           | 125             | 0           | 0            | 0        | 0     | 125             | 0       | 125        | \$125       |
| OH Var Retail -\$725.00       | FIND THE 9s                                                                                          | 10321           | 150             | 0           | 0            | 0        | 0     | 150             | 0       | 150        | \$150       |
| Totals by Pricepoint          | 9's IN LINE                                                                                          | 10525           | 150             | 0           | 0            | 0        | 0     | 150             | 0       | 150        | \$150       |
| Retail Count Total            |                                                                                                    | is per page     |                 |             |              |          |       |                 |         | 1 - 6 c    | of 6 items  |
| \$1.00 775 \$775.00           |                                                                                                    |                 |                 |             |              |          |       |                 |         |            |             |
| Save Back Next Print          | Post Post and Next Refresh Sale                                                                      | Lottery Cou     | int Posted      |             | ×            |          |       |                 |         |            |             |
|                               |                                                                                                    | Lottery Coun    | t is posted suc | cessfully   |              |          |       |                 |         |            |             |
|                               |                                                                                                    |                 |                 |             | ОК           |          |       |                 |         |            |             |
|                               |                                                                                                    |                 |                 |             |              |          |       |                 |         |            |             |

#### How To Mark a Lottery Book as Sold Out

While completing your daily lottery count, you may run across a book that has completely sold through, and is not included in your current count. Since PDI/Lottery tracks your total books on-hand, you must take action to mark the lottery book as sold out before posting the count.

1. On the handheld, after you have scanned your last item, click 'Back':

| PDI                   | Lott    | ery Co   | unt                       | 🔹 (ACI          |
|-----------------------|---------|----------|---------------------------|-----------------|
| Daily Man             | ager Co | ount     |                           |                 |
| Game:                 | 1253    | \$       | SPICY HOT<br>1 (125/book) | 7'S<br>12of5    |
| Book:                 | 12333   |          |                           |                 |
|                       | Active  |          |                           |                 |
| Low Tick<br>High Tick | ket:    | 0<br>124 | Sell Direc<br>Low to H    | tion is<br>Iigh |
| Count:                |         | 125      |                           |                 |
| Tickets l             | Used:   | 0        |                           |                 |
|                       |         |          |                           | *               |
|                       | Review  | Delete   |                           | Back            |

2. The handheld will then prompt you to save the last game you scanned, click Yes:

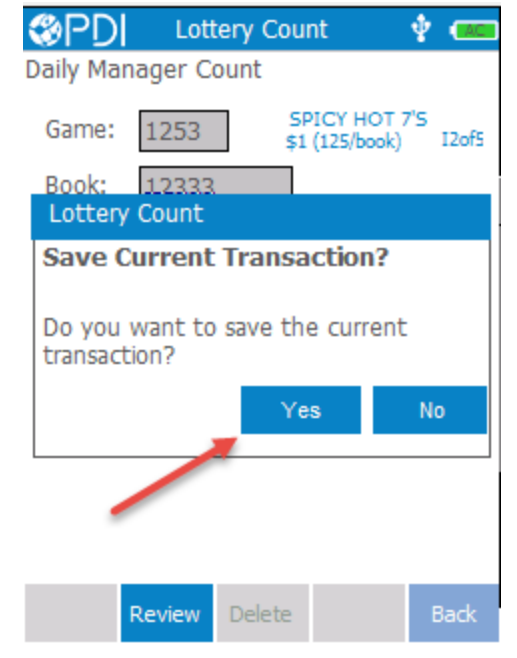

**3.** If there are any books you did not count, the handheld will alert you. Click 'Yes' to continue:

| 0000                |               |                    |              |       |
|---------------------|---------------|--------------------|--------------|-------|
| PDI                 | Lottery       | Count              | <b>•</b> ••• | ? 🛑   |
| Daily Mana          | ager Count    |                    |              |       |
| Game:               | 1393          | SPADE<br>\$1 (150/ | S<br>book)   | 12of5 |
| Book:               | 20281         |                    |              |       |
|                     | Active        |                    |              |       |
| Low Tick            | et:           | 0 Sell             | Directi      | on is |
| usels made          |               | Low                | to Hid       | ih 👘  |
| Lottery             | Count         |                    |              |       |
| Uncount             | ted books     | 1                  |              |       |
| There are           | e still uncou | inted bo           | oks.         |       |
|                     |               |                    |              |       |
| Would yo<br>screen? | ou like to go | o to the           | review       | /     |
|                     |               | Yes                |              | No    |

4. The 'UnCounted Books' will automatically be displayed on the handheld:

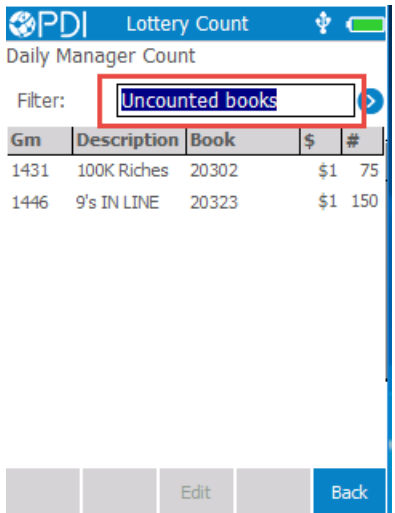

5. Select the missing book, and click 'Edit':

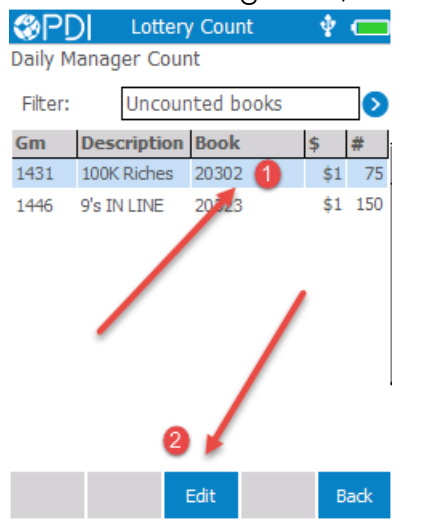

**6.** You can then click 'Sold Out':

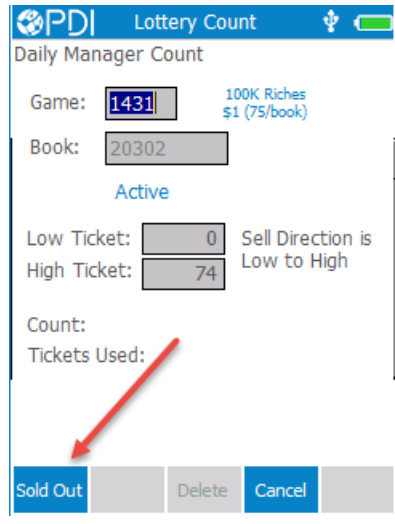

7. Click 'Yes' to confirm the status change:

| Output Count                                |
|---------------------------------------------|
| Daily Manager Count                         |
| Game: 1431 100K Riches<br>\$1 (75/book)     |
| Book: 20302                                 |
| Active                                      |
| Low Ticket: 0 Sell Direction is             |
| High Ticket: 74 Low to High                 |
| Lottery Count                               |
| Confirm status change                       |
| You are about to mark the book as Sold Out. |
| Are you sure?                               |
| Yes No                                      |
|                                             |

8. The UnCounted Books display will be clear, click 'Back':

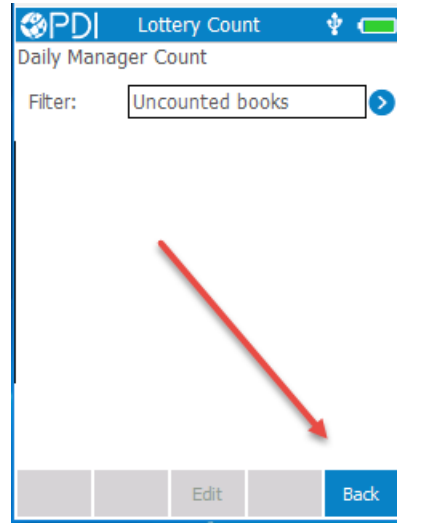

# 9. Click 'Post':

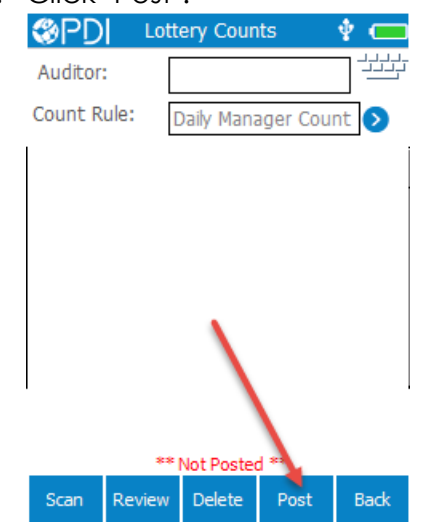

**10.** The count will show posted on the handheld, and you can now resume the reviewing process from the **Site Management Dashboard**.

### Correcting a Lottery Book Mistakenly Marked as Sold Out

While completing your daily lottery count, you might discover that a lottery book was mistakenly marked as sold out on a previous count. This can be fixed while you are completing the count.

1. On the handheld, when you scan the book mistakenly Sold out, the handheld will provide the following alert:

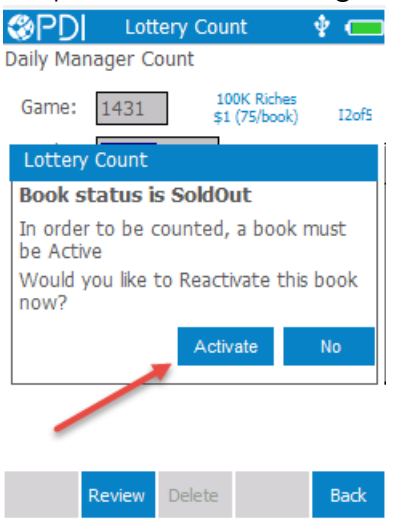

2. The handheld will then indicate the alert highlighted below, and you can resume with the lottery count:

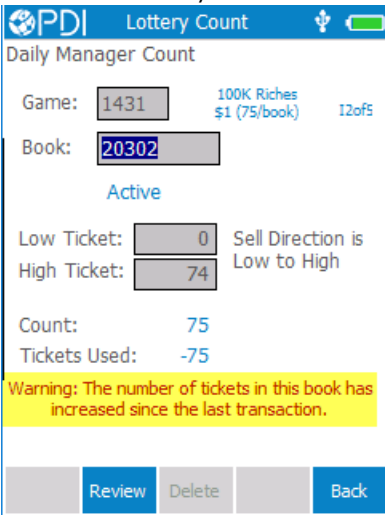

#### **Receiving and Activating Lottery Books**

When you receive a delivery from the Lottery Commission, you will need to receive the books on the handheld and place them in your back safe (this will mark them as received but with an 'in-active' status). You will not need to generate a merchandise receiving for the delivery, this will automatically be done when you **Activate** the books on the handheld.

1. On the handheld, select the Lottery Menu, and then Lott Receive:

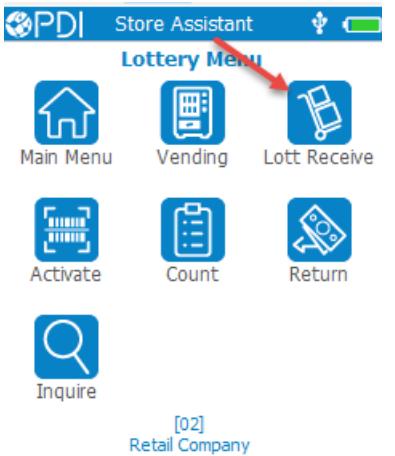

2. Click 'New':

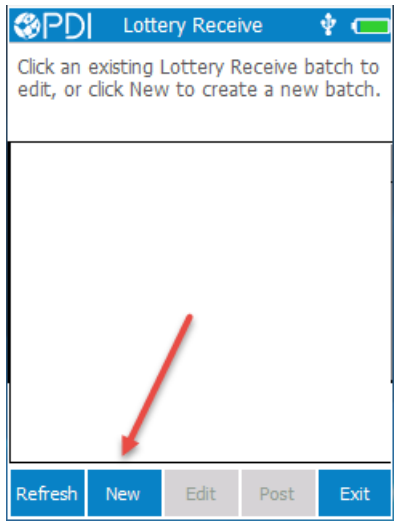

3. Enter the 'Reference #' and '# of Books received'. Then click 'Scan':

|                   | keceive 🦞 🍋    |
|-------------------|----------------|
| Date:             | 2 /18/2018     |
| Reference No:     | 945673-01      |
| # Books received: | 1              |
| ** Not F          | Posted **      |
| Scan Del          | lete Post Back |

4. Proceed to scan all books and then post the transaction.

| PD       | Lotte   | ery Rece | ive      | Ŷ |      |
|----------|---------|----------|----------|---|------|
| Date: 2/ | 18/2018 | Ref: 9   | 45673-01 |   |      |
| Game:    |         |          |          |   |      |
| Book:    |         |          |          |   | I    |
|          |         |          |          |   |      |
|          |         |          |          |   |      |
|          |         |          |          |   |      |
|          |         |          |          |   |      |
|          |         |          |          |   |      |
|          |         |          |          |   |      |
|          | Receiv  | /ed 0/1  | books    |   |      |
|          |         | Delete   |          | B | lack |

### Activate Lottery Books

When you are ready to sell a lottery book, you will need to Active the book on the handheld. When a book is activated on the handheld, this will automatically create your invoice in merchandise receiving.

1. On the handheld, select the Lottery Menu, and then 'Activate':

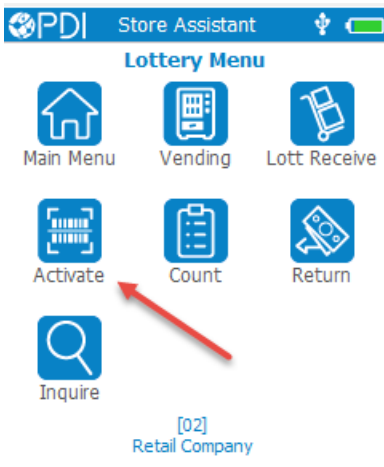

2. Click 'New':

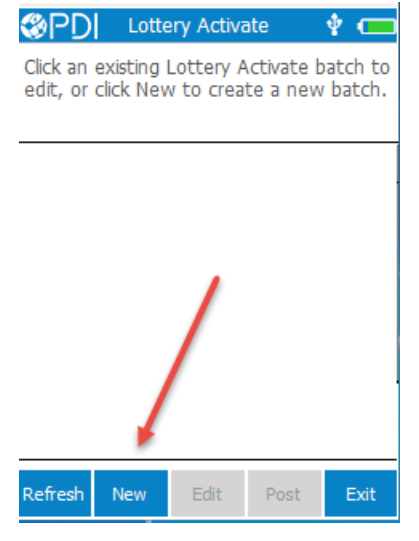

3. Note the highlighted comments. Then click 'Scan':

| <pre> @PD </pre> | Lotte                   | ery Activa       | ate       | ¥ 🚥   |  |  |  |
|------------------|-------------------------|------------------|-----------|-------|--|--|--|
| Busines          | s Date:                 | 2                | /18/201   | .8 🔻  |  |  |  |
| Books            | s must als<br>y termina | o be acti<br>II. | ivated on | the . |  |  |  |
| Post p<br>activa | process c<br>ted book   | reates an<br>s.  | invoice i | for   |  |  |  |
|                  |                         |                  |           |       |  |  |  |
| ** Not Posted ** |                         |                  |           |       |  |  |  |
| Scan             |                         | Delete           | Post      | Back  |  |  |  |

4. Proceed to scan all books and then post the transaction.

| &PDI       | Lottery Activate | Ý |
|------------|------------------|---|
| Date: 2/18 | 3/2018           |   |
| Game:      |                  |   |
| Book:      |                  |   |

## Load and Unload Lottery Books into a Vending Machine

To load books in to your Lottery Vending Machine, you will follow the following process.

1. On the handheld, select the Lottery Menu, and then Vending:

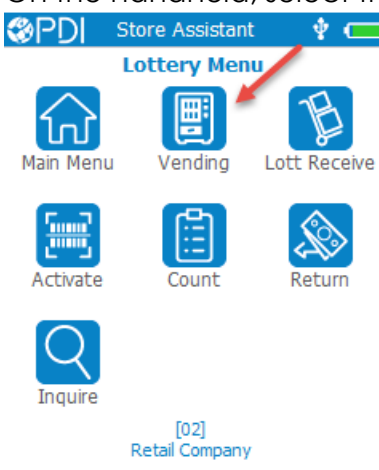

2. Click 'New':

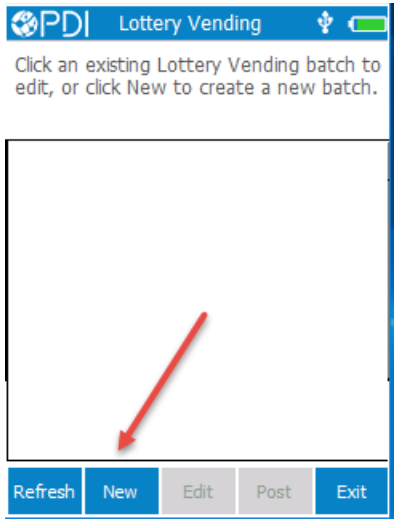

**3.** Select 'Load Books and click 'Scan':

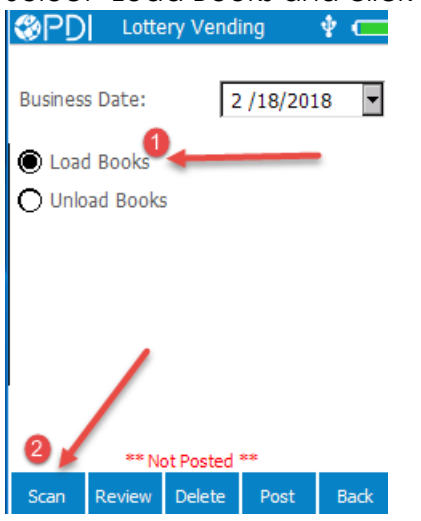

**4.** If the book is not already active, the handheld will prompt you to activate the book. Click 'Activate':

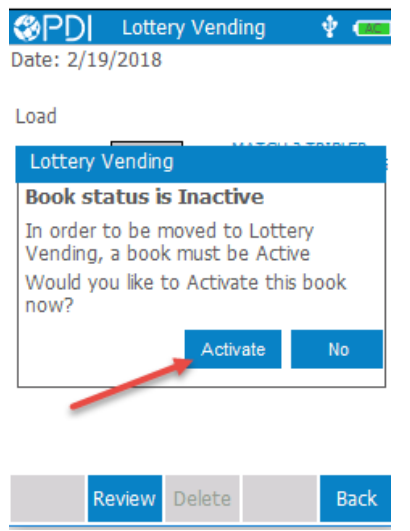

5. After you have scanned the lottery books being added to the vending machine, click 'Back':

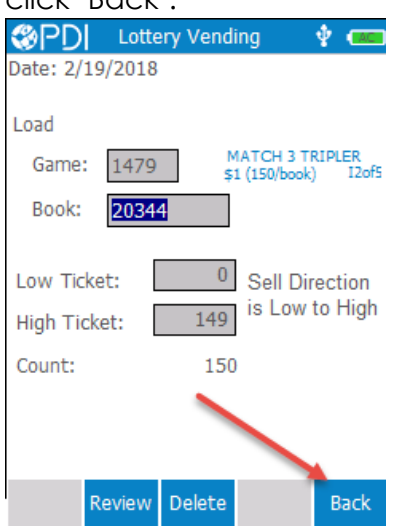

**6.** Click 'Yes' to save the transaction:

| PD Lottery Vending                           |
|----------------------------------------------|
| Date: 2/18/2018                              |
|                                              |
| Load                                         |
| SPADES                                       |
| Lottery Vending                              |
| Cause Courseast Transas ation?               |
| Save current transaction?                    |
| Do you want to save the current transaction? |
| Yes No                                       |
|                                              |
|                                              |
|                                              |
|                                              |
|                                              |
| Review Delete Back                           |

7. Click 'Post':

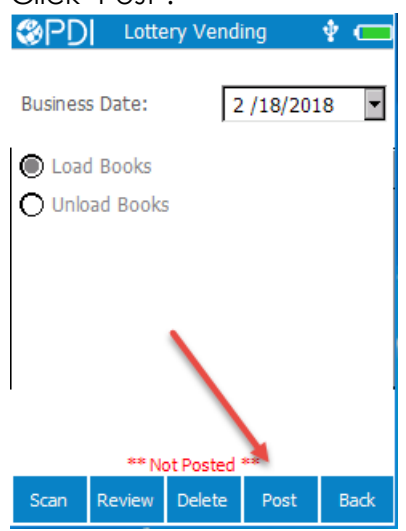

8. The Load process will now show posted:

| <pre> @PD </pre>                                                                        | Lotte | ery Vend | ing  | ψo   |   |  |  |  |
|-----------------------------------------------------------------------------------------|-------|----------|------|------|---|--|--|--|
| Click an existing Lottery Vending batch to<br>edit, or click New to create a new batch. |       |          |      |      |   |  |  |  |
| Bus Date                                                                                | е Тур | е        | St   | atus |   |  |  |  |
| 02/18                                                                                   | Loa   | d        | Po   | sted |   |  |  |  |
|                                                                                         |       |          |      |      |   |  |  |  |
|                                                                                         |       |          |      |      |   |  |  |  |
|                                                                                         |       |          |      |      |   |  |  |  |
|                                                                                         |       |          |      |      |   |  |  |  |
|                                                                                         |       |          |      |      |   |  |  |  |
| Refresh                                                                                 | New   | Edit     | Post | Exi  | t |  |  |  |

# Unload Lottery Books into a Vending Machine

1. On the handheld, select the Lottery Menu, and then Vending:

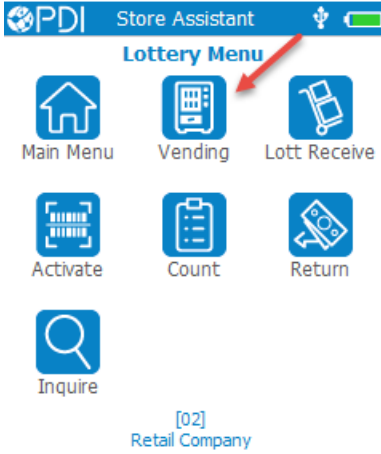

2. Click 'New':

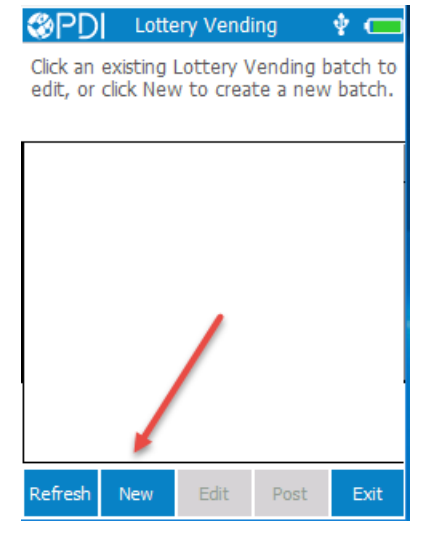

3. Select 'Unload Books' and click 'Scan':

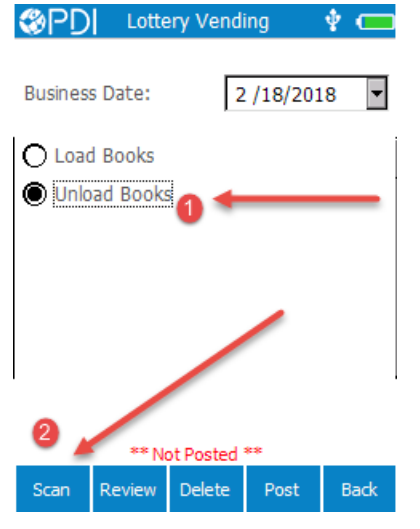

**4.** After you have scanned the lottery being removed from the vending machine, click 'Back':

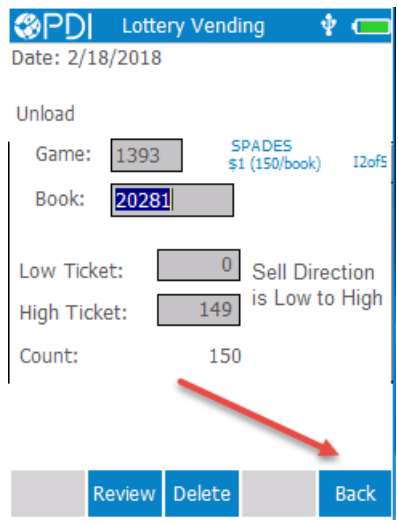

5. Click 'Yes' to save the transaction:

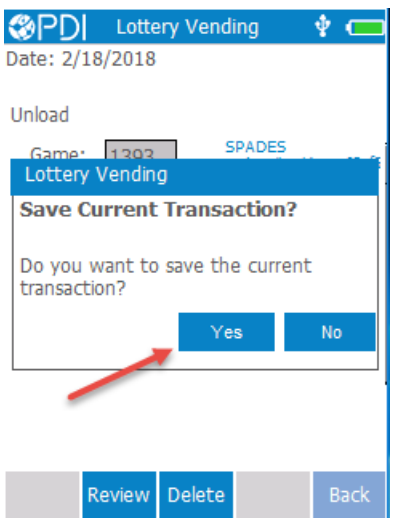

6. Click 'Post':

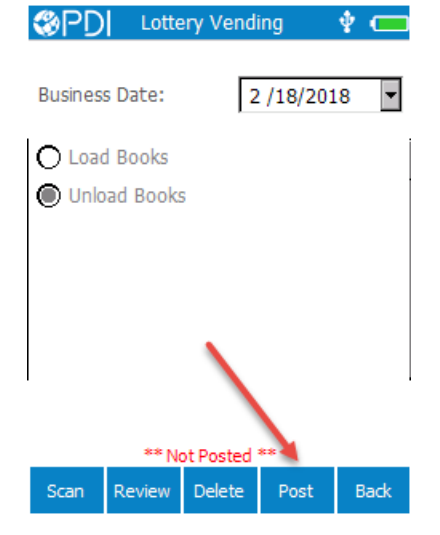

7. The Unload process will now show posted:

| PDI           | Lottery Vending       | 🛛 🜵 🚥      |
|---------------|-----------------------|------------|
| Click an ex   | isting Lottery Vendin | g batch to |
| edit, or clic | ck New to create a n  | ew batch.  |

| Bus Date | Тур  | Туре |      | tus    |  |
|----------|------|------|------|--------|--|
| 02/18    | Unio | ad   | Pos  | Posted |  |
| 02/18    | Load | Load |      | Posted |  |
|          |      |      |      |        |  |
|          |      |      |      |        |  |
|          |      |      |      |        |  |
|          |      |      |      |        |  |
| Refresh  | New  | Edit | Post | Exit   |  |